D-STAR<sup>®</sup>

#### IC-2820のメモリー編集とクローニングソフトの操作

データの読み込みと保存

無線機とパソコン(クローニングソフトCS-2820)が接続されているのが前提です

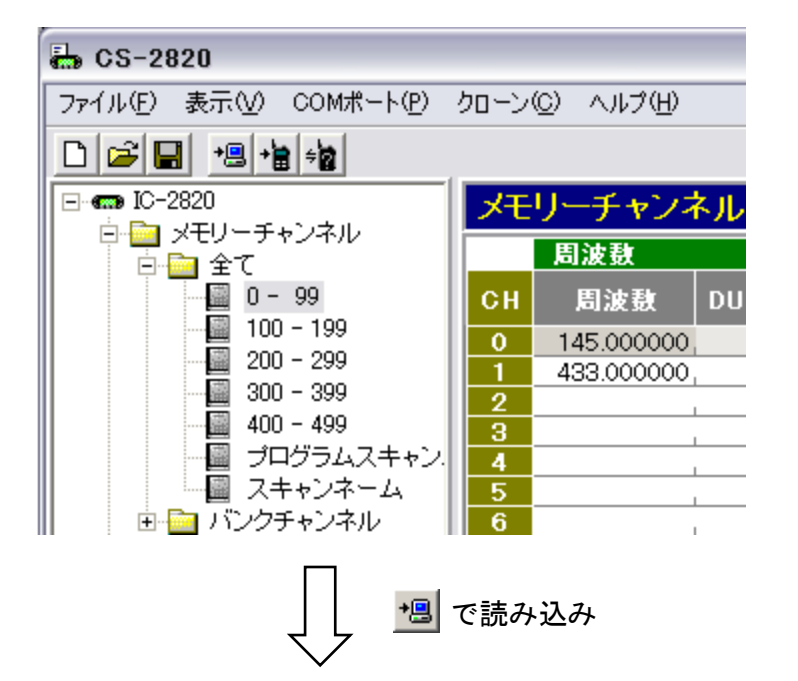

- ① 無線機本体から読み込むか 📲 保存していたデータを読み込む 🚅
  - ・無線機からデータを読み込まないで設定した後に、無線機に書き込み
    ・
    ・
    をしてしまうと、レピータメモリーデータ以外の設定がすべて
    消去(初期値に設定)されてしまいます。

※最初に必ず無線機から読み込む方法を推奨します。

- ・間違って書き込んでしまった時のために、無線機から読み込みをした データは、一時的にパソコンに保存しておくことをおすすめします。 ファイル(F) →「名前を付けて保存(A)」
- ・無線機本体で設定操作をしていない場合は、保存データの読み込みを行って、設定後に無線機に書き込みをしても大丈夫です。
  (自局のコールサインやメッセージなどを設定して、無線機に書き込んだものと同じデータを保存しておいたもの)
  ファイル(F) →「開く(0)...」又は ご

#### ※メモリーデータのセット方法は、次のページを参考にしてください。

| 🖶 CS-2820               |                                                                                               | ② 無線機へ書き込み<br>歌中的メエリーの短生が定てした。無領地に     |
|-------------------------|-----------------------------------------------------------------------------------------------|----------------------------------------|
| ファイル(E) 表示(V) COMポート(P) | クローン(①) ヘルプ(田)                                                                                | 設定やメモリーの編集が元」したら無線機に<br>書き込みます         |
|                         |                                                                                               | ace(0)なり。<br>クローン(C) →「書き込み→無線機」又は     |
| □                       | メモリーチャンネル                                                                                     | *圓 じ書さ込みまり。                            |
|                         | 周波教                                                                                           |                                        |
| 0 - 99                  | CH 周波敷 DUP オフセット TS モード メモリーネー                                                                | ※無線機に書き込みをしたデータを                       |
| 100 - 199<br>200 - 299  | 0 439.490000,-DUP, 5.000000, 10k,DV ,77                                                       | パソコンに保存しておくことにより、                      |
| <b>300 - 399</b>        | 439.490000, -DUP, 5.000000, 10k, DV , ハマナョウ43  439.490000, -DUP, 5.000000, 10k, DV , ニホソハシ43  | #作ミスなどで設定や動作がおかしく<br>なった時や無線機の誤動作で無線機を |
|                         | 3 439.490000, -DUP, 5.000000, 10k, DV ,74/1/543                                               | リセットした場合などに元に戻せます。                     |
|                         | 4 439.490000、-DUP、 5.000000、 10k, DV 、I177743<br>5 439.490000、-DUP、 5.000000、 10k, DV 、デッキダ43 | ファイル(F) →「名前を付けて保存(A)」                 |
| 📃 🖻 バンクチャンネル            | 6 439.490000, -DUP, 5.000000, 10k, DV , スがモ43                                                 | 又は 📕 で、上書き保存                           |

D-STAR<sup>®</sup>

### IC-2820のメモリー編集とクローニングソフトの操作

メモリーデータの編集

※CH間にセットする場合は、挿入で1行空けてから設定します。 行コピーはできますが、コピー → 挿入 → 貼り付けの操作になります。

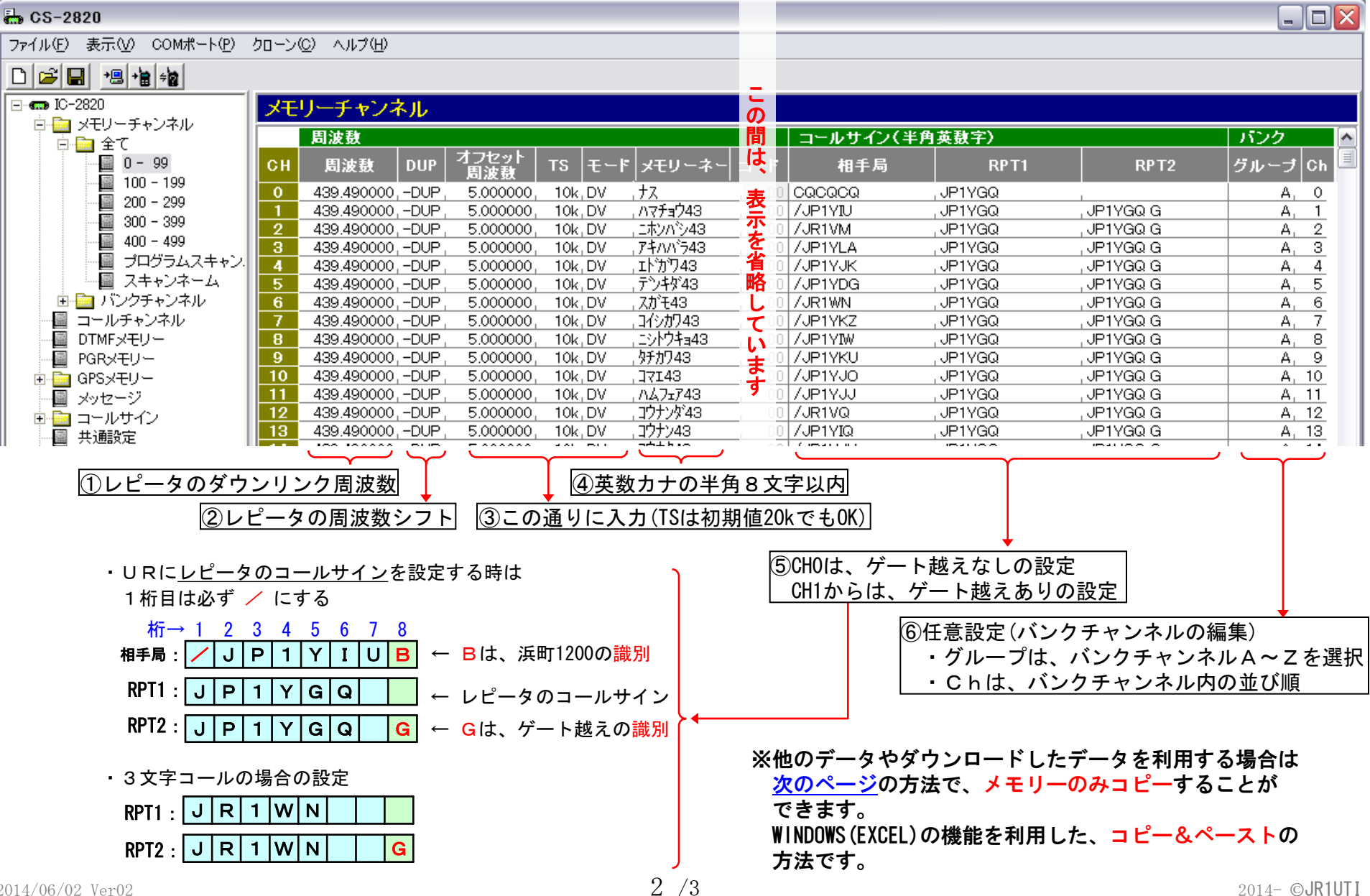

2/3

## D-STAR<sup>®</sup>

# IC-2820のメモリー編集とクローニングソフトの操作

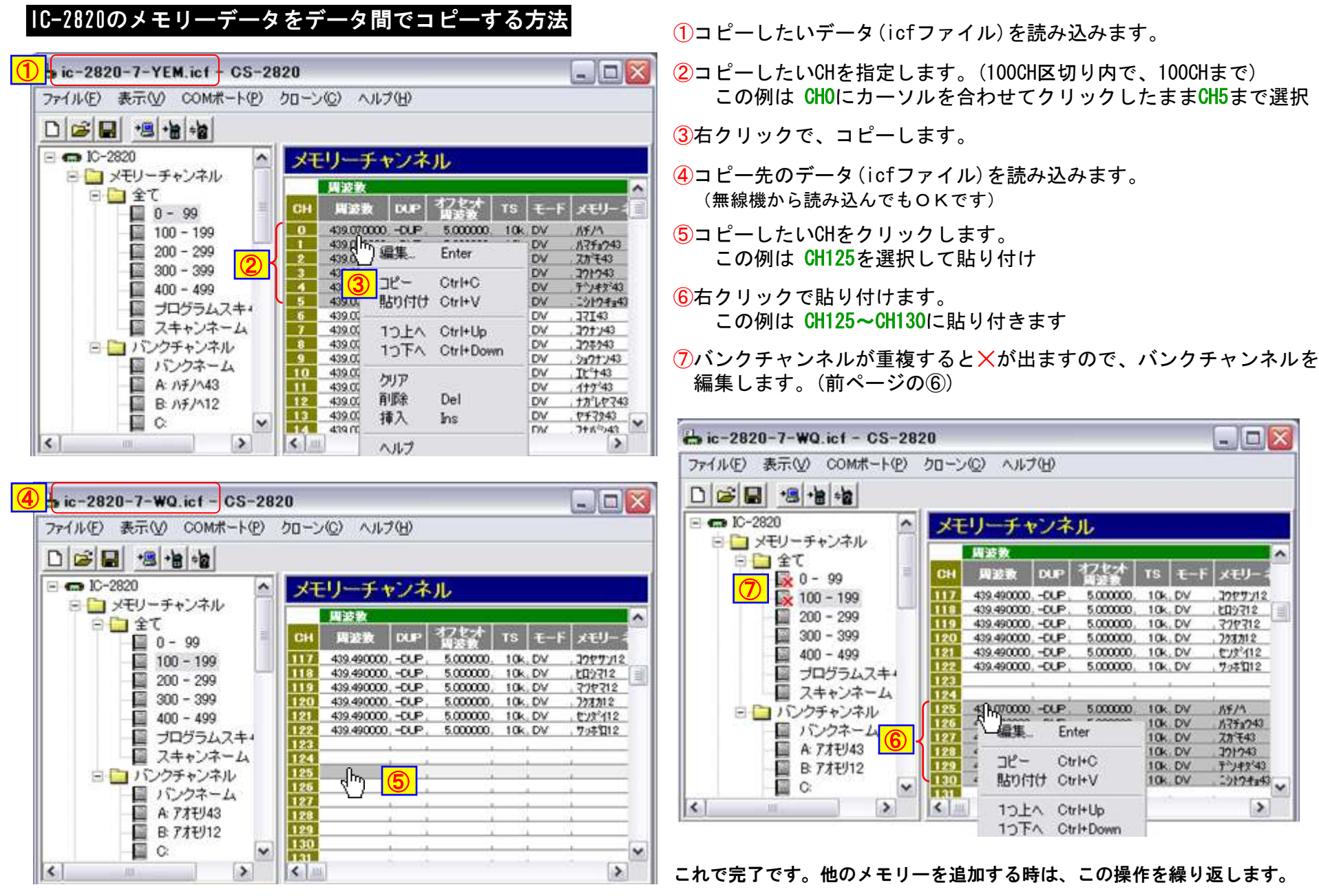